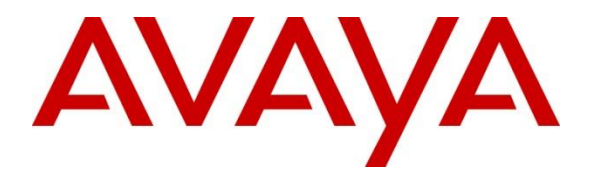

Avaya Solution & Interoperability Test Lab

# Application Notes for Resource Software International Shadow CMS with Avaya IP Office Server Edition - Issue 1.0

#### Abstract

These Application Notes describe the configuration steps required for Resource Software International Shadow CMS to interoperate with Avaya IP Office Server Edition 10. Resource Software International Shadow CMS is a reporting solution that uses Devlink3 records from Avaya IP Office to track phone calls and produce detailed reports.

Readers should pay attention to **Section 2**, in particular the scope of testing as outlined in **Section 2.1** as well as the observations noted in **Section 2.2**, to ensure that their own use cases are adequately covered by this scope and results.

Information in these Application Notes has been obtained through DevConnect compliance testing and additional technical discussions. Testing was conducted via the DevConnect Program at the Avaya Solution and Interoperability Test Lab.

## 1. Introduction

These Application Notes describe the configuration steps required for Resource Software International (RSI) Shadow CMS to interoperate with Avaya IP Office Server Edition solution release 10.

RSI Shadow CMS is a reporting solution that uses DevLink3 records from Avaya IP Office to track phone calls and produce detailed reports.

Avaya IP Office Server Edition solution consists of a primary Linux-based IP Office Server Edition and an Avaya IP Office 500V2 expansion. Both systems are linked by IP Office Line IP trunks that can enable voice networking across these trunks to form a multi-site network. Each system in the solution automatically learns each other's extension numbers and user names. This allows calls between systems and support for a range of internal call features.

# 2. General Test Approach and Test Results

The feature test cases were performed manually. Different types of calls were made along with different actions initiated from the user telephones to verify proper parsing and displaying of received Devlink3 data by Shadow CMS.

The serviceability test cases were performed manually by disconnecting and reconnecting the Ethernet connection to Shadow CMS. The test results and observations are listed in **Section 2.2**.

DevConnect Compliance Testing is conducted jointly by Avaya and DevConnect members. The jointly-defined test plan focuses on exercising APIs and/or standards-based interfaces pertinent to the interoperability of the tested products and their functionalities. DevConnect Compliance Testing is not intended to substitute full product performance or feature testing performed by DevConnect members, nor is it to be construed as an endorsement by Avaya of the suitability or completeness of a DevConnect member's solution.

### 2.1. Interoperability Compliance Testing

The interoperability compliance test included feature and serviceability testing.

The feature testing focused on verifying the proper parsing and displaying of Devlink3 data by Shadow CMS for call scenarios including internal, voicemail, inbound PSTN, outbound PSTN, hold, reconnect, transfer, conference, park, forward, and account codes. The verification included Account Code Detail reports that were generated from the received Devlink3 data.

The serviceability testing focused on verifying the ability of Shadow CMS to recover from adverse conditions, such as disconnecting/reconnecting the Ethernet connection to Shadow CMS.

#### 2.2. Test Results

All test cases were executed and verified.

#### 2.3. Support

Technical support on Shadow CMS can be obtained through the following:

- Phone: (800) 891-6014
- Email: <u>support@telecost.com</u>
- Web: <u>www.telecost.com</u>

# 3. Reference Configuration

**Figure 1** illustrates the setup used to verify the RSI Shadow CMS solution with Avaya IP Office Server Edition solution. The Shadow CMS application is installed and deployed on a Windows Server 2012 R2 Standard running on VMware machine. Avaya IP Office Server Edition solution consists of a primary Linux-based IP Office Server Edition and an IP Office 500V2 expansion. Simulated PSTN was connected to Avaya IP Office 500V2 expansion via ISDN/T1 trunk. Avaya IP deskphones, digital and analogue phones were used to register to both the IP Office Server Edition and the IP Office 500V2 expansion to make calls between these systems.

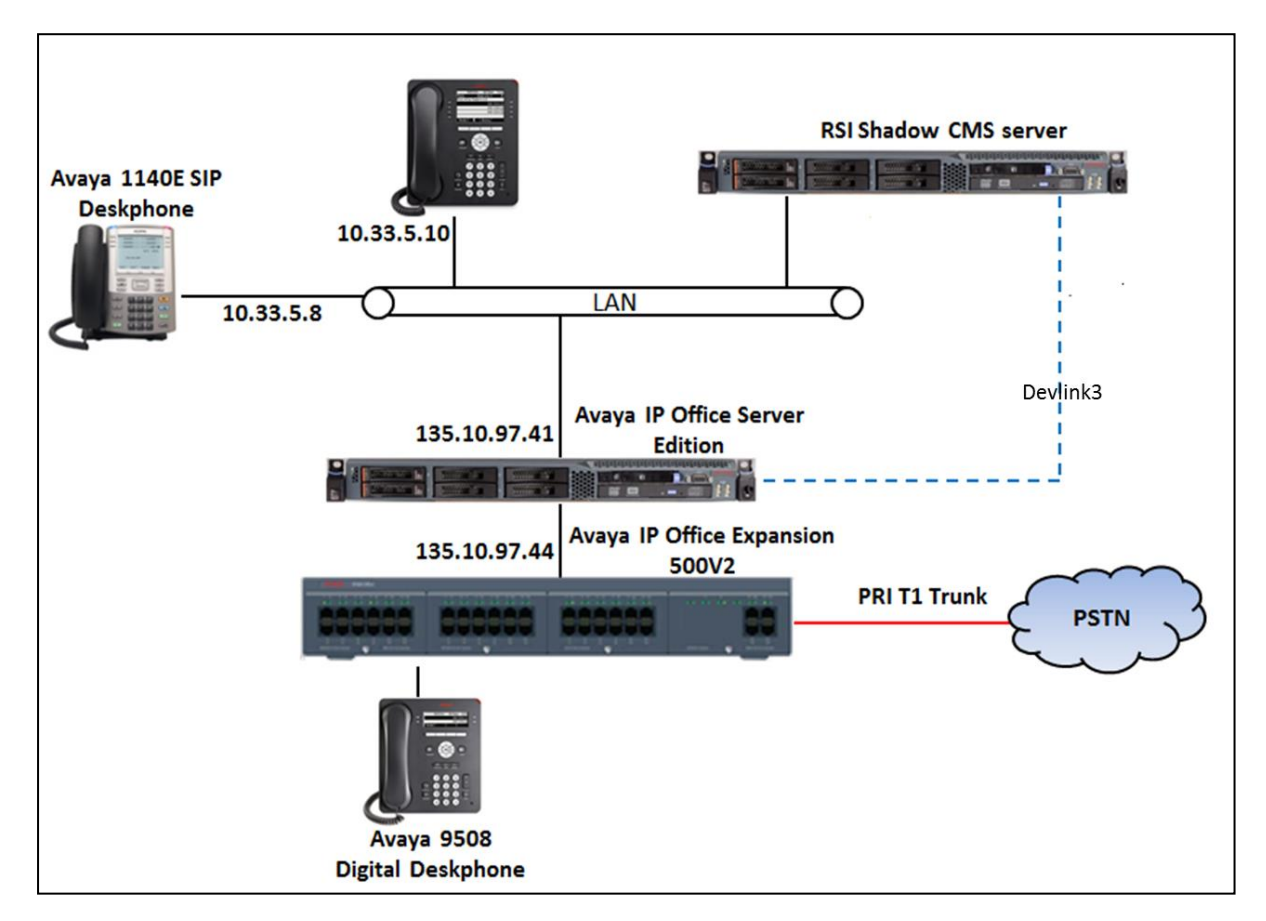

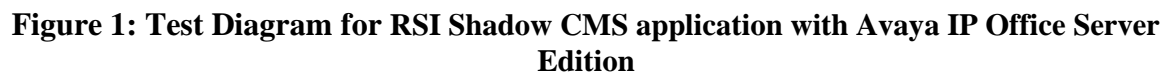

## 4. Equipment and Software Validated

The following equipment and software were used for the sample configuration provided:

| Equipment/Software                        | Release/Version |
|-------------------------------------------|-----------------|
| Avaya IP Office Server Edition running on | 10.0 SP1        |
| HP ProLiant DL360 G7                      |                 |
| Avaya IP Office 500V2 Expansion           | 10.0 SP1        |
| Avaya IP 1608 H323 Deskphone              | 1.360A          |
| Avaya IP 9640 H323 Deskphone              | 3.230A          |
| Avaya IP 1140E SIP Deskphone              | 4.4.26          |
| Avaya Digital 9404 Deskphone              | Release 18      |
| RSI Shadow CMS installed on               | 5.1             |
| Windows Server 2012 R2 Standard on        |                 |
| VMware                                    |                 |

Note: Compliance Testing is applicable when the tested solution is deployed with a standalone IP Office 500 V2 and also when deployed with IP Office Server Edition in all configurations.

# 5. Configure Avaya IP Office

The document assumes that Avaya IP Office Server Edition has been installed and configured to work with an IP Office 500V2 expansion. This section only describes the details on how to configure the IP Office Server Edition solution to work with Shadow CMS application.

- CTI-Pro license.
- Administrative DevLink3.

From a PC running the IP Office Manager application, select **Start**  $\rightarrow$  **Programs**  $\rightarrow$ **IP Office**  $\rightarrow$  **Manager** to launch the Manager application. Select the proper IP Office system, and log in using the appropriate credentials. The Avaya IP Office Manager for Server Edition screen is displayed as shown in the screen below.

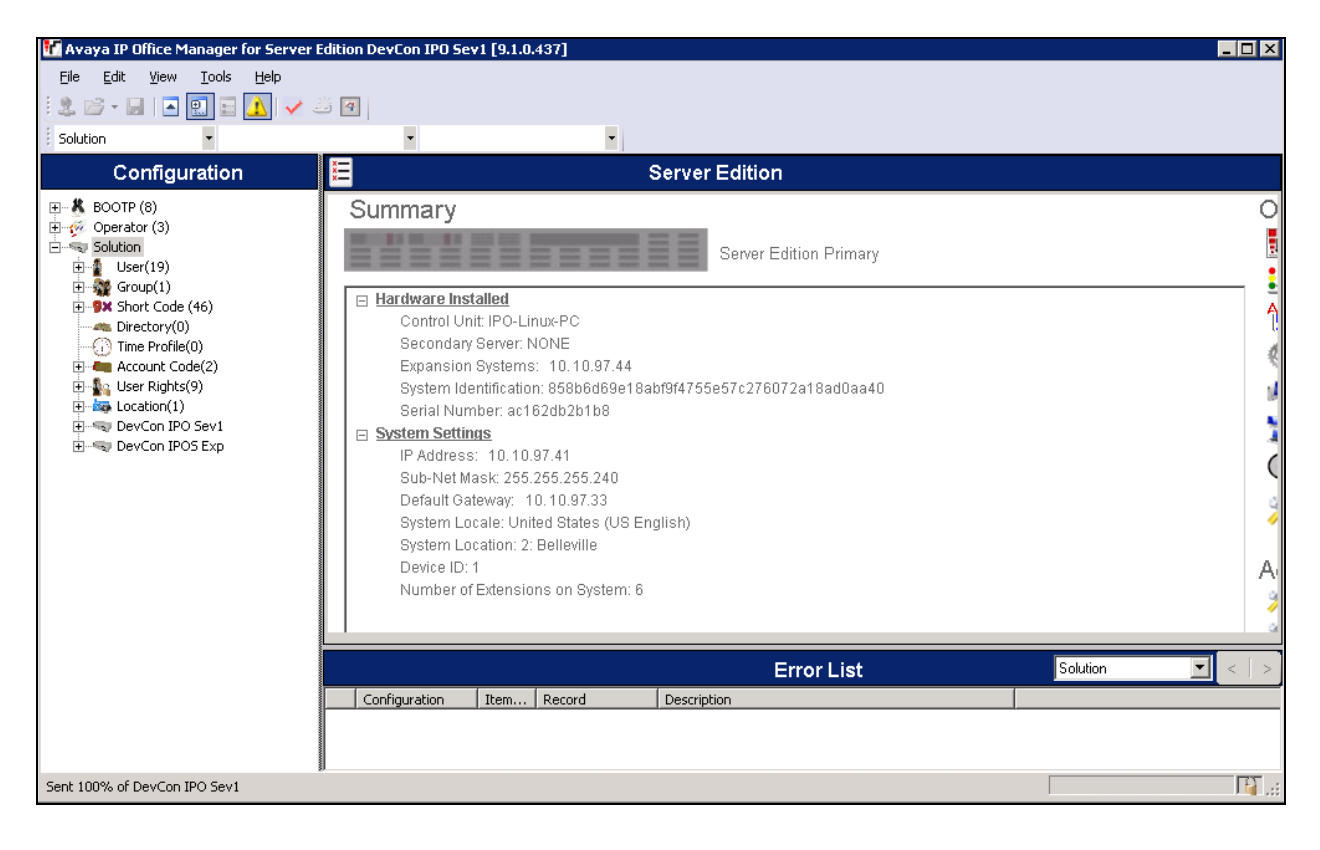

### 5.1. CTI Link Pro license

From the configuration tree in the left pane, navigate to **DevCon IPOS Sev1**  $\rightarrow$  **License** to display list of valid licenses and verify CTI Link Pro license is 2, which means SCN option is allowed on networks <= 5 nodes as displayed below.

| Configuration                  |                                 |     |           |        |              |
|--------------------------------|---------------------------------|-----|-----------|--------|--------------|
| B                              | License Remote Server           |     |           |        |              |
| Operator (3)                   | License Mode License Normal     |     |           |        |              |
|                                |                                 |     |           |        |              |
|                                | Licensed Version 10.0           | -   |           |        |              |
| Short Code(56)                 | PLDS Host ID 533654236117       |     |           |        |              |
| Directory(0)                   | PLDS File Status Valid          |     |           |        |              |
| Account Code(1)                |                                 |     |           |        |              |
| 🗄 📲 User Rights(13)            | Feature                         | Kev | Instances | Status | Expiration D |
| E Coution(1)                   | Recentionist                    | N/A | 4         | Valid  | 5/31/2017    |
| DevCon IPO Sev1     System (1) | Additional Voicemail Pro Ports  | N/A | 152       | Valid  | 5/31/2017    |
|                                | VMPro Recordings Administrators | N/A | 1         | Valid  | 5/31/2017    |
| 🖅 🖘 Control Unit (8)           | Office Worker                   | N/A | 384       | Valid  | 5/31/2017    |
| ⊕ trension (21)                | Avaya Softphone Licence         | N/A | 100       | Valid  | 5/31/2017    |
| User (27)                      | VMPro TTS Professional          | N/A | 40        | Valid  | 5/31/2017    |
|                                | Power User                      | N/A | 384       | Valid  | 5/31/2017    |
|                                | Avaya IP endpoints              | N/A | 384       | Valid  | 5/31/2017    |
| Incoming Call Route (9)        | SIP Trunk Channels              | N/A | 128       | Valid  | 5/31/2017    |
| IP Route (1)                   | CTI Link Pro                    | N/A | 2         | Valid  | 5/31/2017    |
| Here (07)                      | 3rd Party IP Endpoints          | N/A | 384       | Valid  | 5/31/2017    |
| 🕀 🏧 Location (1)               | UMS Web Services                | N/A | 100       | Valid  | 5/31/2017    |
| 🗄 📲 Authorization Code (1)     | Avaya Mac Softphone             | N/A | 100       | Valid  | 5/31/2017    |
|                                | SM Trunk Channels               | N/A | 128       | Valid  | 5/31/2017    |

#### 5.2. Devlink3 Transport Options

Devlink3 transport options are configurable on IP Office. Browse to File  $\rightarrow$  Advanced Security Settings... $\rightarrow$  System  $\rightarrow$  DevCon IPO Serv1.

Availability of the TCP service is governed by IP Office security setting: TAPI / DevLink 3 on the **Unsecured Interfaces** tab in System Security as displayed below.

| Security Settings                                                                                                    | System: DevCon IPO Sev1                                                                                                    |
|----------------------------------------------------------------------------------------------------|----------------------------------------------------------------------------------------------------|
| 🖃 🖓 Security                                                                                                    | System Details Unsecured Interfaces Certificates                                                                                                    |
|                                                                                                    | System Password Change                                                                                                    |
|                                                                                                    | Voicemail Password Change                                                                                                    |
| Configuration                                                                                                    | Monitor Password Change Use Service User Credentials                                                                                                    |
| Construction     System Status Interface     Construction     Construction     Construction     Construction     Construction | Application Controls                                                                                                    |
|                                                                                                    | TFTP Server     Image: Code     TAPI/DevLink3     Image: Code       TFTP Directory Read     DevLink     Image: Code     TAPI/DevLink3     Image: Code       TFTP Directory Read     DevLink     Image: Code     Image: Code     Image: Code       TFTP Voicemail     Image: Code     Image: Code     Image: Code     Image: Code       TFTP Voicemail     Image: Code     Image: Code     Image: Code     Image: Code |
| 🗈 🥁 Rights Groups (14)                                                                                                    | Application Support                                                                                                    |
| i≟…⊉n Service Users (8)                                                                                                    | Application Active Limitations                                                                                                    |
|                                                                                                    | Legacy Voicemail 🗸                                                                                                    |
|                                                                                                    | Voicemail Lite 🗸                                                                                                    |
|                                                                                                    | Upgrade wizard X                                                                                                    |
|                                                                                                    | TAPI 🗸                                                                                                    |
|                                                                                                    | one-X Portal Client 🗸                                                                                                    |
|                                                                                                    | IP Office Directory Services 🗸                                                                                                    |
|                                                                                                    | DevLink 🗸                                                                                                    |
|                                                                                                    | IP DECT # Cannot view any Directory entries                                                                                                    |
|                                                                                                    | Network Viewer 🗸                                                                                                    |

### 5.3. Administer Devlink3

A combination of username and password is used to authenticate the application. First, configure a new **Rights Group** and enable the DevLink3 checkbox in the **Telephony APIs** tab as displayed below for the new DevLink3 Rights Group.

| Group Details Configuration Security Administration System Status Telephony APIs HTTP Web Services                                                                                                    | External |
|----------------------------------------------------------------------------------------------------|----------|
| General       Group Details       Configuration       Security Administration       System Status       Telephony APIs       HTTP       Web Services         System (1)       Services (7)       Fights Groups (14)       Finhanced TSPI Access       DevLink3         Maintistrator Group       System Status Group       Cocation API       Location API         Backup Admin       Backup Admin       Location API       System Admin         Maint Admin       System Admin       System Admin       System Admin         Maint Admin       Susiness Partner       Customer Admin       SMGR Admin | External |

Configure a new Service User with username and password and assign it to the DevLink3 rights group.

| Security Settings                   | Sei                            | vice Users (         | B)                | Service Use          | r: De                                                                                                    | evLin    | k3       |          |          |          |          |        |      |
|-------------------------------------|--------------------------------|----------------------|-------------------|----------------------|----------------------------------------------------------------------------------------------------|----------|----------|----------|----------|----------|----------|--------|------|
| Security                            | Service User Name              | Account Status       | Groups            | Service User Details |                                                                                                    |          |          |          |          |          |          |        |      |
| System (1)                          | Administrator                  | Enabled              | Administrator Gro | Name                 | DevLir                                                                                                    | ık3      |          |          |          |          |          |        |      |
| Services (7)     Rights Groups (14) | IPDECTService                  | Disabled             | IPDECT Group;     | Password             | •••••                                                                                                    |          |          |          |          |          |          | Chi    | ange |
| Service Users (8)                   | BranchAdmin<br>BusinessPartner | Disabled<br>Disabled | Business Partner  | Account Status       | Enable                                                                                                    | ed       |          |          |          |          | ~        |        |      |
|                                     | Maintainer                     | Disabled             | Maintainer;       |                      | <none< td=""><td>•&gt;</td><td></td><td></td><td></td><td></td><td></td><td><math>\sim</math></td><td></td></none<> | •>       |          |          |          |          |          | $\sim$ |      |
|                                     | DevLink3                       | Enabled              | DevLink3;         |                      | No Ad                                                                                                    | ccount   | Expirat  | tion 🗸   | 1        |          |          |        |      |
|                                     |                                |                      |                   |                      | •                                                                                                    |          | Jan      | uary 2   | 017      |          | ×        |        |      |
|                                     |                                |                      |                   |                      | Sun                                                                                                    | Mon      | Tue      | Wed      | Thu      | Fri      | Sat      |        |      |
|                                     |                                |                      |                   | Account Expiration   | 1                                                                                                    | 20       | 3        | 4        | 5        | 50<br>6  | 7        |        |      |
|                                     |                                |                      |                   |                      | 8                                                                                                    | 9<br>16  | 10<br>17 | 11<br>18 | 12<br>19 | 13<br>20 | 14<br>21 |        |      |
|                                     |                                |                      |                   |                      | 22                                                                                                    | 23<br>30 | 24       | 25       | 26<br>2  | 27       | 28<br>4  |        |      |
|                                     |                                |                      |                   |                      |                                                                                                    |          | 5        | Today:   | : 1/31/  | 2017     |          |        |      |
|                                     |                                |                      |                   | Rights Group Memb    | ership                                                                                                    |          |          |          |          |          |          |        |      |
|                                     |                                |                      |                   | Backup Admin         |                                                                                                    |          |          |          |          |          |          |        |      |
|                                     |                                |                      |                   | System Admin         |                                                                                                    |          |          |          |          |          |          |        |      |
|                                     |                                |                      |                   | Business Partner     | r                                                                                                    |          |          |          |          |          |          |        |      |
|                                     |                                |                      |                   | Customer Admin       |                                                                                                    |          |          |          |          |          |          |        |      |
|                                     |                                |                      |                   | SMGR Admin           |                                                                                                    |          |          |          |          |          |          |        |      |

# 6. Configure RSI Shadow CMS

This section provides the procedures for configuring Shadow CMS. The procedures include the following areas:

- Launch Shadow CMS page
- Administer CDR driver
- Administer data source
- Administer socket settings

The configuration of Shadow CMS is typically performed by RSI Support Services. The procedural steps are presented in these Application Notes for informational purposes.

#### 6.1. Launch CMS Page

From Internet Explorer, enter <u>http://IPAddress:81</u> in the URL field, where IP address is the Shadow CMS IP address and navigate to **System Configuration**.

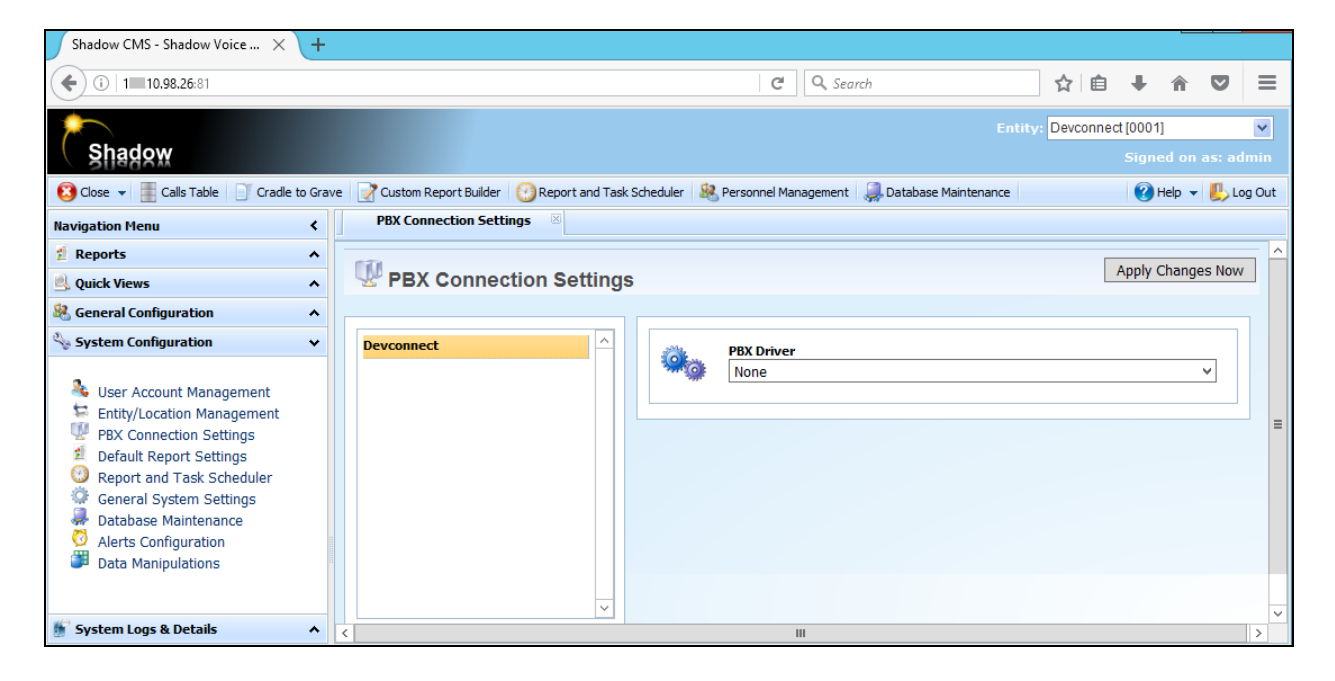

### 6.2. Administer PBX Connection Setting

From **PBX Connection Settings,** change **PBX Drive** to Avaya IP Office and click **Apply Changes Now**.

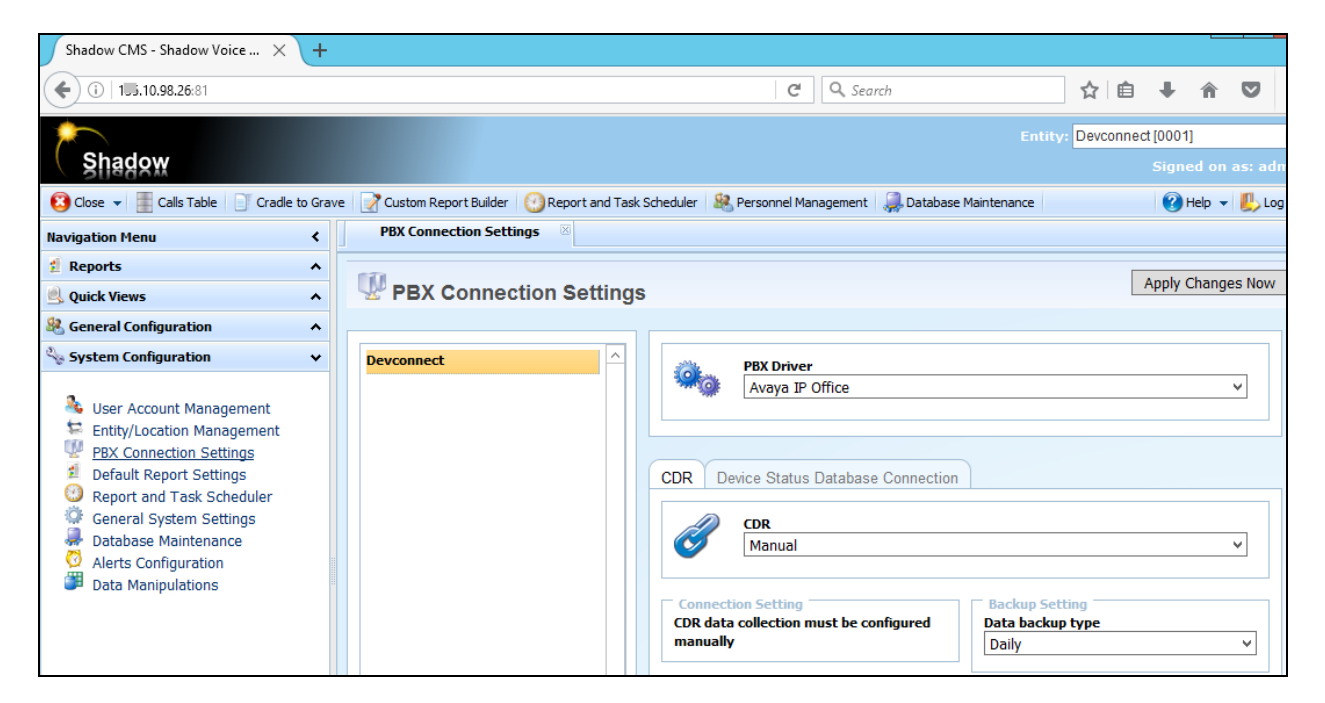

#### 6.3. Administer Data Source

Launch WinLink Configuration and create a new location and source. Under Connection Type, select **Avaya IP Office – Devlink3**. Enter the IP Office IP address in the **Server IP Address** field. Change the **Data Type** to **DevLink3** (**DevLink2 Formatted**). Change **Username** and **Password** to desired DevLink3 settings configured in **Section 5.3**. Check the boxes **Include Device Data** and **Button Press** Events ).

IP Office Devlink events will show in the "Live Data View" window.

| Ø                                                                | WinLink Cor                                                                       | nfiguration                                                                                                    | _ <b>D</b> X                                                                                         |
|------------------------------------------------------------------|-----------------------------------------------------------------------------------|----------------------------------------------------------------------------------------------------|----------------------------------------------------------------------------------------------------|
| 🕴 🧟 Add Location 🛛 🚠 Add Destinati                               | on 🗙 Delete Source 🕒 Restart                                                      | Connection Running as:                                                                                                    | Service 👻 🕑                                                                                          |
| Overview<br>DevConnect<br>DevConnect<br>Data File<br>Backup File | IP Office Name: Connection Type: Connection Settings Server IP Address: Password: | IP Office       Avaya IP Office - DevLink 3       41     User Name:       •••     Data Type:                                                       | DevConnect                                                                                           |
|                                                                  | Include Device Data:                                                              | Button Press E<br>serExtension:26003<br>serExtension:26103<br>serExtension:26016<br>serExtension:26017<br>serExtension:26018<br>serExtension:26019 | HGName : Finance<br>HGName : Finance<br>HGName : CXE<br>HGName : CXE<br>HGName : CXE<br>HGName : CXE |

# 7. Verification Steps

This section provides the tests that can be performed to verify proper configuration of IP Office Server Edition and Shadow CMS.

### 7.1. Verify Avaya IP Office Server Edition

On Shadow CMS Server, open WinLink Configuration application and start DevLink3 connection to IP Office. Verify the DevLink3 is connected successfully on IP Office SysMonitor as displayed below:

| ۲    | Avaya | IP Offic | e SysMo    | nitor - [S | STOPPED] Monitoring 1                                                                                          | > |
|------|-------|----------|------------|------------|----------------------------------------------------------------------------------------------------|---|
| File | Edit  | View     | Filters    | Status     | Help                                                                                                    |   |
|      |       | ^ 3      | <u>T</u> ) |            |                                                                                                    |   |
| 16   | :45:3 | 4 1057   | 598898m    | S PRN:     | IPOKeepaliveTask::Main sending keepalives at 5000 ms                                                           |   |
| 16   | :45:3 | 6 1057   | 700052m    | S TAPI     | : 16: New TAPI Session Client 1 .10.98.26                                                                      |   |
| 16   | :45:3 | 6 1057   | 700052m    | S TAPI     | : Expected AUTHRESP=86611C31180DF38EC1521E26FBFF88595248F9ED                                                   |   |
| 16   | :45:3 | 6 1057   | 700053m    | S TAPI     | : DevLink3 f6455ad0: ValidateAuthenticateResponse response DEVLINK3_UNKNOWN (00000050) length=20 (expected=20) |   |
| 16   | :45:3 | 6 1057   | 700053m    | S TAPI     | : DevLink3 f6455ad0: AuthenticateSuccess 528a6aae                                                              |   |
| 16   | :45:3 | 6 1057   | 700053m    | S TAPI     | : DevLink3 f6455ad0: temporary SIP extension already created                                                   |   |
| 16   | :45:3 | 6 1057   | 700054m    | S TAPI     | : DevLink3 f6455ad0: TransmitStream len=329                                                                    |   |
| 16   | :45:3 | 6 1057   | 700057m    | S TAPI     | : DevLink3 f6455ad0: TransmitStream len=2788                                                                   |   |
| 16   | :45:3 | 6 1057   | 700058m    | S TAPI     | : DevLink3 f6455ad0: TransmitStream len=250                                                                    |   |
| 16   | :45:3 | 6 1057   | 700073m    | S TAPI     | : DevLink3 f6455ad0: TransmitStream len=273                                                                    |   |
| 16   | :45:3 | 6 1057   | 700088m    | S TAPI     | : DevLink3 f6455ad0: TransmitStream len=254                                                                    |   |

#### 7.2. Verify RSI Shadow CMS

From the Shadow CMS server, the **WinLink Configuration** screen below shows the call record received from IP Office Server Edition.

#### 7.2.1. Delta3 Protocol Records

| Add Location Add Destination X Delete Source Restart Connection Running as: Service                                                                                                    | Ce DevConnec                                                                                                    |
|----------------------------------------------------------------------------------------------------|----------------------------------------------------------------------------------------------------|
| IP Office                                                                                                    | DevConnec                                                                                                    |
| E Portice                                                                                                    |                                                                                                    |
| Data File     Name:     If Onice       Backup File     Connection Type:     Avaya IP Office - DevLink 3                                                                                                    | ~                                                                                                    |
| Connection Settings                                                                                                    |                                                                                                    |
| Server IP Address: 1.10.97.41 User Name:                                                                                                    | DevLink3                                                                                                    |
| Password: Data Type:                                                                                                    | DevLink 3 (DevLink2 F 🗸                                                                                                    |
| Include Device Data: 🗹 Button Press Events:                                                                                                    |                                                                                                    |
| Live Data View         Debug           Agent Logged IN:         UserExtension:26019         HGN           02/01/2017 13:09:01 CALL:S 870a61290000874,,0,,0,0,0,02/01/2017 13:09:01 CALL:S 870a61290000874,,8,1,1,0,00         02/01/2017 13:09:02 CALL:S 870a61290000874,,8,1,1,0,00           02/01/2017 13:09:02 CALL:S 870a61290000874,,8,1,1,0,00         03,02/01/2017 13:09:35 CALL:S 870a61290000874,,23,1,1,02/01/2017 13:09:35 CALL:S 870a61290000874,,355,,,02/01/2017 13:09:36 CALL:S 870a61290000877,,0,0,0,0,0,02/01/2017 13:09:36 CALL:S 870a61290000877,,8,1,1,0,00           02/01/2017 13:09:36 CALL:S 870a61290000877,,8,1,1,0,00         03,02/01/2017 13:09:37 CALL:S 870a61290000877,,19,1,1,0,00 | Name:CXE<br>,0,Agent 26605(2)<br>0,0,Agent 26605(2)<br>0,0,Agent 26605(2)<br>,0,0,0,Agent 2660<br>,0,0,0,Agent 2660<br>0,0,Agent 26605(2)<br>0,0,Agent 26605(2)<br>0,0,0,Agent 26605(2)<br>0,0,0,Agent 26605(2)<br>0,0,0,0,Agent 26605(2)<br>0,0,0,0,Agent 26605(2)<br>0,0,0,0,Agent 26605(2)<br>0,0,0,0,0,Agent 26605(2)<br>0,0,0,0,0,0,0,0,0,0,0,0,0,0,0,0,0,0,0, |

#### 7.2.2. Shadow CMS Report

Access the Shadow CMS web-based interface by using the URL "http://ip-address:81" in an Internet browser window, where "ip-address" is the IP address of Shadow CMS. The screen below is displayed. Log in using the appropriate credentials.

| Shadow                                    | Total Unified Communications<br>Management Solutions |
|-------------------------------------------|------------------------------------------------------|
| Username                                  |                                                      |
| Password                                  |                                                      |
| ••••                                      |                                                      |
|                                           | Login                                                |
| © 1996-2013 Resource Software Int'l (RSI) | RSI                                                  |

The screen below is displayed.

| Shadow CMS - Shadow Voice × +                                                                             |                                    | -        | □ ×         |   |
|----------------------------------------------------------------------------------------------------|------------------------------------|----------|-------------|---|
| (i)   1: .10.98.26:81/index.html                                                                          | C   Q. Search ☆ 自 🖡                | <b>^</b> | <b>9</b> =  | • |
| Shadow                                                                                                    | Entity: Devconnect[0001]<br>Signed | l on as  | ¥<br>∶admin |   |
| 🔇 Close 👻 🧮 Calls Table 📄 Cradle to Grad                                                                  | ve 🛛 🔞 He                          | lp 👻 📕   | 👃 Log Ou    | t |
| Navigation Menu <                                                                                         |                                    |          |             |   |
| Reports     Vublic Reports     Saved Reports     Report Favorites     Standard Reports     Custom Reports |                                    |          |             |   |

Select **Calls table** from the menu bar, as shown below report for call records of the IPO Server Edition.

| Shadow CMS - Shadow Voice × +           |              |               |              |          |                   |           |                   |                          |         | x               |
|-----------------------------------------|--------------|---------------|--------------|----------|-------------------|-----------|-------------------|--------------------------|---------|-----------------|
| (i) 1.10.98.26:81/index.html            |              |               |              |          | C Q Search        |           | ☆自                | ∔ ⋒                      |         | ≡               |
| Shadow                                  |              |               |              |          |                   |           | Entity: Devconnee | ct [0001]<br>Signed on a | as: adr | <b>∨</b><br>nin |
| 😢 Close 👻 📕 Calls Table 📄 Cradle to Gra | ave          |               |              |          |                   |           |                   | 🕜 Help 👻                 | 📙 Log   | Out             |
| Navigation Menu 🗸                       | Calls Table  | ×             |              |          |                   |           |                   |                          |         |                 |
| 🖞 Reports 🔨 🔨                           |              |               |              |          |                   |           |                   |                          |         | ^               |
| 🔍 Quick Views 🗸 🗸                       | 🔳 Calls 1    | able          |              |          |                   |           |                   |                          |         |                 |
| Calls Table                             | First Record | 🕑 Last Record | 🔎 Search 🛛 🛃 | Refresh  | Show/Hide Columns |           |                   |                          |         |                 |
| Cradle To Grave                         | DATE         | TIME          | TIMEEXTENDED | DURATION | CALLTYPE          | EXTENSION | TRUNK             | DIGITS                   |         |                 |
|                                         | 20170118     | 1034          | 103403       | 11       | EO                | 26006     |                   | 33000                    | ^       | <u>-</u>        |
|                                         | 20170118     | 1037          | 103707       | 96       | EI                | 26104     |                   | 26104                    |         |                 |
|                                         | 20170118     | 1037          | 103707       | 96       | EO                | 26605     |                   | 26104                    |         |                 |
|                                         | 20170118     | 1036          | 103621       | 145      | TE                | 26600     | Line (SIP)        | 56203@bvw                | /dev.co |                 |
|                                         | 20170118     | 1036          | 103639       | 127      | EO                | 26600     |                   | 26605                    |         |                 |
|                                         | 20170118     | 1036          | 103639       | 127      | EI                | 26605     |                   | 26605                    |         | ≡               |
|                                         | 20170118     | 1158          | 115831       | 0        | ET                | 26003     | Line (SIP)        | 26108                    |         |                 |
|                                         | 20170118     | 1158          | 115831       | 2        | ET                | 26003     | Line (SIP)        | 26108                    |         |                 |
|                                         | 20170118     | 1159          | 115916       | 20       | ET                | 26108     | Line (SIP)        | 78003                    |         |                 |
|                                         | 20170118     | 1159          | 115946       | 22       | ET                | 26108     | Line (SIP)        | 78003                    |         |                 |
|                                         | 20170118     | 1200          | 1200.19      | 0        | FT                | 26003     | Line (SID)        | 26108                    |         |                 |

Click on **Cradle to Grave** from menu bar, the **Cradle to Grave** report is displayed. Verify that there is a reported entry makes sense to the Devlink3 data from Live data View from **Section 6.3**.

| Shadow CMS - Shadow Voice 🗙                                       | +     |                   |                                |                                   |          |                     |            |     |     | X   |
|-------------------------------------------------------------------|-------|-------------------|--------------------------------|-----------------------------------|----------|---------------------|------------|-----|-----|-----|
| (i) 1                                                             |       |                   |                                | C                                 | Q Search | ☆ 自                 | <b>+</b> 1 |     |     | =   |
| *                                                                 |       |                   |                                |                                   |          | Entity: Devconne    | ct [0001]  |     | ľ   | ~   |
| Shadow                                                            |       |                   |                                |                                   |          |                     |            |     |     |     |
| 😢 Close 👻 📕 Calls Table 📄 Cradle to                               | Grave |                   |                                |                                   |          |                     | 🕐 Hel;     | - 🖶 | Log | Dut |
| Navigation Menu                                                   | ۲     | Cradle To Grave   | ×                              |                                   |          |                     |            |     |     |     |
| Reports     Public Reports     Saved Reports     Baser Equarities | ~     | Cradle to         | Grave                          |                                   |          |                     |            |     |     | ^   |
| Standard Reports                                                  |       | Calls             |                                |                                   |          |                     |            |     | ~   |     |
|                                                                   |       | Expand All        | 🕽 Collapse All 🛛 🛃 Refresh 🛛 👔 | Most Recent Calls                 | 🔎 Filter |                     |            |     |     |     |
|                                                                   |       | Call Details      | Extension                      | Numi                              | ber      | Start Time          | Duration   |     |     |     |
|                                                                   |       | 🛨 🌽 Internal      | Exp_H323 26108 (26108) >> 0    | CXE (26001) >> 26001              |          | 2017/02/01 11:52:01 | 00:02:00   |     | ^   |     |
|                                                                   |       | 🗄 🌽 Internal      | Pri_H323 26014 (26014) >> C    | XE (26001) >> C 26108             | l        | 2017/02/01 11:51:44 | 00:00:14   |     |     | =   |
|                                                                   |       | 🛨 🌽 Internal      | Exp_H323 26108 (26108) >> 0    | CXE (26001) >> 26001              |          | 2017/02/01 11:49:01 | 00:00:46   |     | =   |     |
|                                                                   |       | 🛨 🤍 Incoming      | CXE Line 1 (26016)             | 56103                             |          | 2017/02/01 11:48:47 | 00:00:09   |     |     |     |
|                                                                   |       | 🛨 🤍 Incoming      | CXE Line 1 (26016)             | 56103                             | 1        | 2017/02/01 11:48:17 | 00:00:11   |     |     |     |
|                                                                   |       | 🛨 🤍 Incoming      | CXE Line 1 (26016)             | 513 96                            | 65-6103  | 2017/02/01 11:47:34 | 00:00:13   |     |     |     |
|                                                                   |       | 🕀 🌽 Internal      | Exp_H323 26114 (26114) >> C    | XE Line 1 (260 <sup>,</sup> 26014 | 1        | 2017/02/01 11:46:02 | 00:00:18   |     |     |     |
|                                                                   |       | 🕀 🌽 Internal      | Pri_SIP 26009 (26009) >> CX8   | E Line 1 (26016 26014             | 1        | 2017/02/01 11:45:30 | 00:00:16   |     |     |     |
|                                                                   |       | 🛨 🌽 Internal      | Exp_H323 26108 (26108) >> 0    | CXE Line 1 (260 26014             | 4        | 2017/02/01 11:44:08 | 00:00:22   |     |     |     |
| 1                                                                 |       | III 👹 and a model | D-: U222 20002 /200021 >> C    | VE Line 4 (2004-20044             |          | 2047/02/04 44-42-42 | 00-00-20   |     |     |     |

# 8. Conclusion

These Application Notes describe the configuration steps required for RSI Shadow CMS to successfully interoperate with Avaya IP Office Server Edition Release 10. All feature and serviceability test cases were completed successfully.

### 9. Additional References

This section references product documentation relevant to these Application Notes.

Documentation for Avaya products can be found at http://support.avaya.com.

- [1] *IP Office 10 Administering Avaya IP Office Platform with Manager*, Release 10, September 2016.
- [2] Avaya IP Office DevLink3 Tutorial, Issue 1.0, 2016.
- [3] Devlink3 API, Introduced Issue 0.3, 2016.

#### ©2017 Avaya Inc. All Rights Reserved.

Avaya and the Avaya Logo are trademarks of Avaya Inc. All trademarks identified by ® and <sup>TM</sup> are registered trademarks or trademarks, respectively, of Avaya Inc. All other trademarks are the property of their respective owners. The information provided in these Application Notes is subject to change without notice. The configurations, technical data, and recommendations provided in these Application Notes are believed to be accurate and dependable, but are presented without express or implied warranty. Users are responsible for their application of any products specified in these Application Notes.

Please e-mail any questions or comments pertaining to these Application Notes along with the full title name and filename, located in the lower right corner, directly to the Avaya DevConnect Program at <u>devconnect@avaya.com</u>.